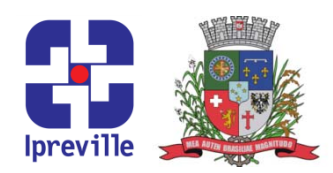

### Investimentos - Preenchimento da Planilha Rentabilidade das Aplicações

| Criação                                                                                                    |                                                                                                    | Edição                   |                                    | Codificação        |                |  |  |  |  |  |  |
|----------------------------------------------------------------------------------------------------|----------------------------------------------------------------------------------------------------|--------------------------|------------------------------------|--------------------|----------------|--|--|--|--|--|--|
|                                                                                                    |                                                                                                    | 1ª                       |                                    | INV - 14           |                |  |  |  |  |  |  |
| Elaboração                                                                                                    |                                                                                                    | Revisão                  |                                    | Aprovação          |                |  |  |  |  |  |  |
| Jucemeri A F Cabral                                                                                                    |                                                                                                    | Marco Aurélio Corrêa     |                                    |                    |                |  |  |  |  |  |  |
|                                                                                                    | Conceito                                                                                                    |                          |                                    |                    |                |  |  |  |  |  |  |
| Esta                                                                                                    | Esta planilha serve para apresentar a rentabilidade das aplicações financeiras, bem como fazer                                                                                                    |                          |                                    |                    |                |  |  |  |  |  |  |
| o acompanhamento dos investimentos e da meta atuarial.                                                                                                    |                                                                                                    |                          |                                    |                    |                |  |  |  |  |  |  |
| Main                                                                                                    | uolizon o procedimento por                                                                                                    | Ot<br>oto o pro o pie    | ojetivos                           | , rontobilido do d |                |  |  |  |  |  |  |
| ivian                                                                                                    | ualizar o procedimento pai                                                                                                    | ra o preenchim<br>Siglas | lento da Planlina de<br>Utilizadas | e rentabilidade da | as aplicações. |  |  |  |  |  |  |
| •                                                                                                    | PL – Patrimônio Líquido:                                                                                                    | 318103                   | Otilizadas                         |                    |                |  |  |  |  |  |  |
| -                                                                                                    | INPC – Indice Nacional de                                                                                                    | Preço ao Cons            | sumidor;                           |                    |                |  |  |  |  |  |  |
|                                                                                                    | Aplicação                                                                                                    |                          |                                    | Execução           |                |  |  |  |  |  |  |
|                                                                                                    | Mensal                                                                                                    |                          | Setor de Investimentos             |                    |                |  |  |  |  |  |  |
|                                                                                                    |                                                                                                    | Mat <mark>eria</mark>    | i <mark>s Nece</mark> ssários      |                    |                |  |  |  |  |  |  |
| •                                                                                                    | Extratos;                                                                                                    |                          |                                    |                    |                |  |  |  |  |  |  |
| Desc <mark>rição do Proc</mark> esso                                                                                                    |                                                                                                    |                          |                                    |                    |                |  |  |  |  |  |  |
| <ol> <li>Na rice interna do iprevine, a pranina de rencabilidade das aplicações encontra-se no seguinte caminho: R:\Investimentos\Carteira de Investimentos\ano\vigente;</li> <li>A planilha já está formatada para o ano corrente, caso seja necessário incluir um novo fundo (verificar o tipo de fundo se é renda fixa ou variável) inserir uma nova coluna e ajustar as fórmulas, começar a preencher no mês que ele foi iniciado e os meses anteriores deixar zerado, caso seja um fundo que foi realizado o resgate total deixar zerado a coluna a partir do mês que ele foi resgatado;</li> <li>Lançar o valor do último dia do mês conforme consta no extrato e automaticamente vai aparecer o valor do saldo lançado no mês anterior;</li> <li>Nesta planilha são lançadas as seguintes informações:         <ul> <li>Yalor do saldo do último dia do mês;</li> <li>*Aporte;</li> <li>*Resgate;</li> <li>*Proventos (amortização);</li> </ul> </li> </ol> |                                                                                                    |                          |                                    |                    |                |  |  |  |  |  |  |
| 4.<br>5.<br>6.                                                                                                    | Se houve aplicação no corrente mês lançar no campo "aporte";<br>Se houve resgate no corrente mês lançar no campo "resgate" usar o sinal (-);<br>Se houve amortização dentro do mês lancar no campo "Proventos (amortização)", usar o sinal de |                          |                                    |                    |                |  |  |  |  |  |  |
|                                                                                                    | (-) para proventos, pois ele                                                                                                    | é descontado da          | a cotação, porém é so              | omado na rentabili | dade;          |  |  |  |  |  |  |

## Ipreville – Instituto de Previdência Social dos Servidores Públicos do Município de Joinville

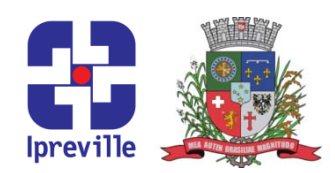

- 7. Rendimento Líquido lançar o valor no campo "rendimento do mês";
- 8. Os campos "Rentabilidade (ao mês)", "Peso na Carteira" e "Rentabilidade Média" são calculados automaticamente conforme a fórmula;

Na campo "Patrimônio" aparece o valor total da posição anterior e atual, o valor de rendimentos do mês e a porcentagem de rendimentos pra cada renda fixa e variável;

- 9. Finalizado o lançamento é realizada a conferência dos valores da posição e dos rendimentos, que devem estar em conformidade com o setor contábil;
- Após o preenchimento fazer o cálculo da meta atuarial na aba "meta mês" na tabela Índices Mês fazer o lançamento do "INPC";

Após o lançamento dos índices vai ser feito o preenchimento automático na tabela Meta Mês.

11. Salvar arquivo

| Considerações                 |                |      |  |  |  |  |  |  |  |
|-------------------------------|----------------|------|--|--|--|--|--|--|--|
|                               |                |      |  |  |  |  |  |  |  |
| <b>Referências</b>            |                |      |  |  |  |  |  |  |  |
| <ul> <li>Resolução</li> </ul> | CMN nº 3.922/2 | 010; |  |  |  |  |  |  |  |
| <ul> <li>Resolução</li> </ul> | CMN nº 4.604/2 | 017; |  |  |  |  |  |  |  |
| <ul> <li>Resolução</li> </ul> | CMN nº 4.695/2 | 018; |  |  |  |  |  |  |  |

# **Ipreville**

## Ipreville – Instituto de Previdência Social dos Servidores Públicos do Município de Joinville

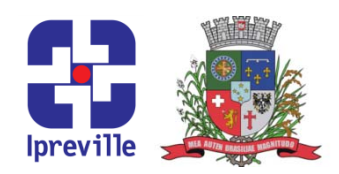

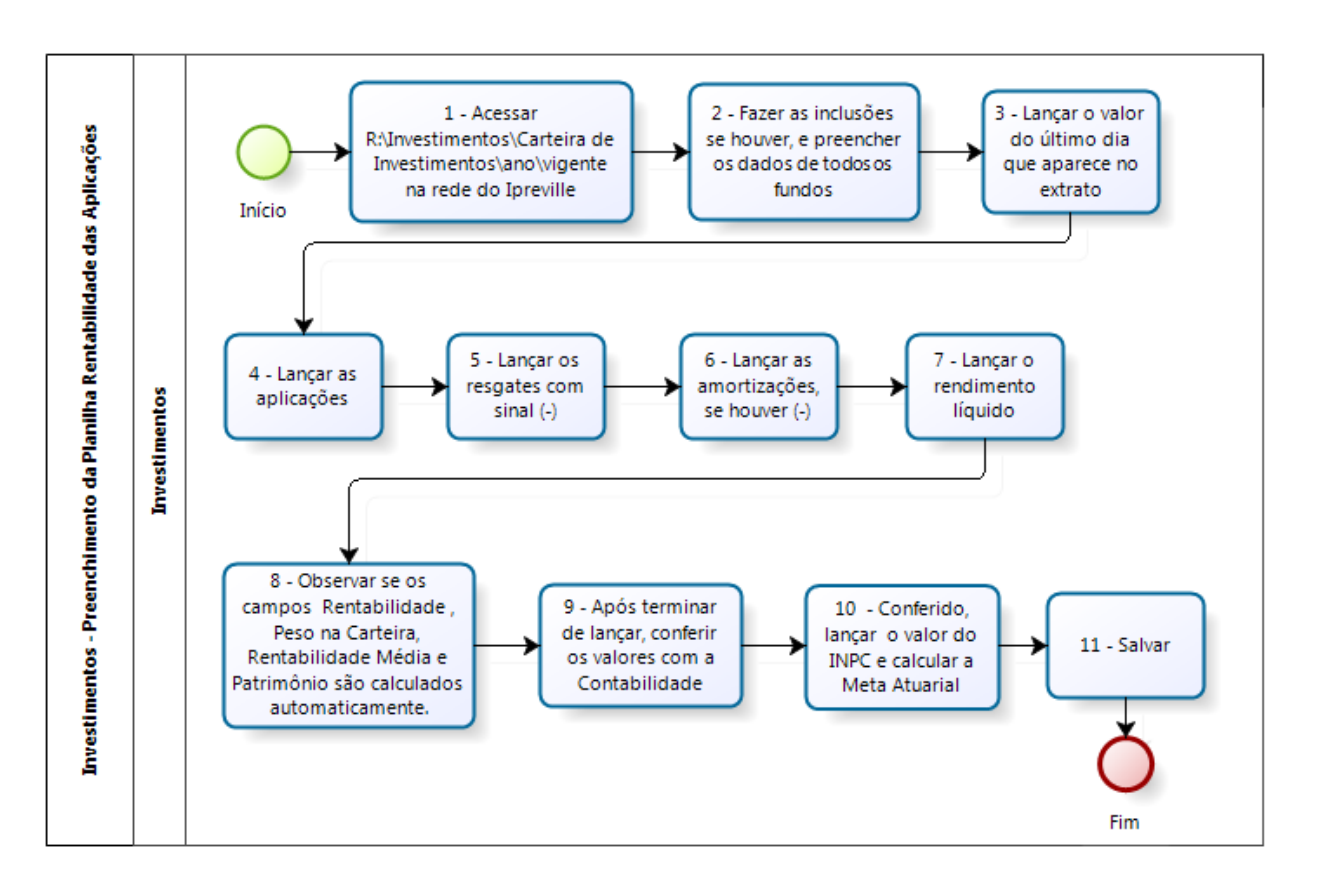

### Fluxograma

# **preville**

Praça Nereu Ramos, 372 – Centro – 89201-170 Contato: (47) 3423-1900 | presidente@ipreville.sc.gov.br www.ipreville.sc.gov.br